# AY-G/H6xx0 Family

### Open to Secure<sup>™</sup> (O2S®) Readers Installation and User Manual

<u>Models</u>: AY-G6270/G6280 AY-H6270/H6280

AY-G6370/G6380 AY-H6370/H6380

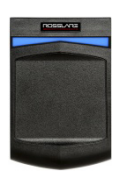

AY-H6270/H6280

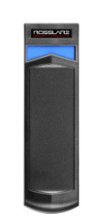

#### AY-G6270/G6280

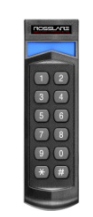

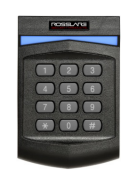

AY-G6370/G6380 A

AY-H6370/H6380

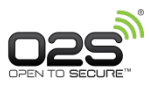

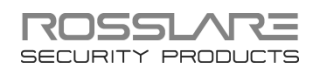

### Copyright © 2016 by Rosslare. All rights reserved.

This manual and the information contained herein are proprietary to ROSSLARE ENTERPRISES LIMITED and/or its related companies and/or subsidiaries' (hereafter: "ROSSLARE"). Only ROSSLARE and its customers have the right to use the information.

No part of this manual may be re-produced or transmitted in any form or by any means, electronic or mechanical, for any purpose, without the express written permission of ROSSLARE.

ROSSLARE owns patents and patent applications, trademarks, copyrights, or other intellectual property rights covering the subject matter in this manual.

TEXTS, IMAGES, AND ILLUSTRATIONS INCLUDING THEIR ARRANGEMENT IN THIS DOCUMENT ARE SUBJECT TO THE PROTECTION OF COPYRIGHT LAWS AND OTHER LEGAL RIGHTS WORLDWIDE. THEIR USE, REPRODUCTION, AND TRANSMITTAL TO THIRD PARTIES WITHOUT EXPRESS WRITTEN PERMISSION MAY RESULT IN LEGAL PROCEEDINGS.

The furnishing of this manual to any party does not give that party or any third party any license to these patents, trademarks, copyrights or other intellectual property rights, except as expressly provided in any written agreement of ROSSLARE.

ROSSLARE reserves the right to revise and change this document at any time, without being obliged to announce such revisions or changes beforehand or after the fact.

## Table of Contents

| 1.    | Introduction                                             | 8  |
|-------|----------------------------------------------------------|----|
| 1.1   | Box Content                                              | 8  |
| 2.    | Technical Specifications                                 | 9  |
| 3.    | Mounting                                                 | 11 |
| 4.    | Wiring Instructions                                      | 12 |
| 5.    | Reader Operation                                         | 14 |
| 6.    | Proximity Operation                                      | 15 |
| 6.1   | Supported Credential Technologies                        | 15 |
| 6.2   | Wiegand Output                                           | 15 |
| 7.    | Keypad Operation Instructions                            | 16 |
| 7.1   | Programming Menu                                         | 16 |
| 7.2   | Entering Programming Mode                                | 17 |
| 7.3   | Exiting Programming Mode                                 | 17 |
| 7.4   | Selecting Keypad Transmission Format                     | 17 |
| 7.5   | Keypad Transmission Format Option Number                 | 18 |
| 7.5.1 | Option 1: Single Key, Wiegand 6-Bit (Rosslare Format)    | 19 |
| 7.5.2 | Option 2: Single Key, Wiegand 6-Bit Nibble and Parities  | 19 |
| 7.5.3 | Option 3: Single Key, Wiegand 8-Bit Nibbles Complemented | 19 |
| 7.5.4 | Option 4: 4 Keys Binary + Facility Code, Wiegand 26-Bit  | 20 |
| 7.5.5 | Option 5: 1 to 5 Keys + Facility Code, Wiegand 26-Bit    | 20 |
| 7.5.6 | Option 6: 6 Keys BCD and Parity Bits, Wiegand 26-Bit     | 21 |
| 7.5.7 | Option 8: 1 to 8 Keys BCD, Clock & Data                  | 22 |
| 7.5.8 | Option 9: Single Key, Wiegand 4-Bit                      | 23 |
| 7.6   | Changing the Programming Code                            | 23 |

### **Table of Contents**

| -    | Limited Warnanty                   | 22 |
|------|------------------------------------|----|
| В.   | Declaration of Conformity          | 32 |
| A.2  | Rules for Wiegand 38-Bit (38A)     | 30 |
| A.1  | Rules for Wiegand 26-Bit (26A)     |    |
| Α.   | Wiegand Output Formats             | 27 |
| 8.   | OSDP Operation                     | 26 |
| 7.10 | Replacing a lost Programming Code  | 25 |
| 7.9  | Return to Factory Default Settings | 25 |
| 7.8  | Setting the Backlight Behavior     |    |
| 7.7  | Changing the Facility Code         | 23 |

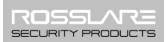

## List of Figures

| Figure 1: Mounting | 1 | 1 |
|--------------------|---|---|
|--------------------|---|---|

## List of Tables

| Table 1: Wiring                     | 12 |
|-------------------------------------|----|
| Table 2: Reader Programming Menu    | 16 |
| Table 3: Keypad Transmission Format | 18 |
| Table 4: Bit Description Table      | 27 |

## Notice and Disclaimer

This manual's sole purpose is to assist installers and/or users in the safe and efficient installation and usage of the system and/or product, and/or software described herein.

#### BEFORE ATTEMPTING TO INSTALL AND/OR USE THE SYSTEM, THE INSTALLER AND THE USER MUST READ THIS MANUAL AND BECOME FAMILIAR WITH ALL SAFETY REQUIREMENTS AND OPERATING PROCEDURES.

- The system must not be used for purposes other than those for which it was designed.
- The use of the software associated with the system and/or product, if applicable, is subject to the terms of the license provided as part of the purchase documents.
- ROSSLARE exclusive warranty and liability is limited to the warranty and liability statement provided in an appendix at the end of this document.
- This manual describes the maximum configuration of the system with the maximum number of functions, including future options. Therefore, not all functions described in this manual may be available in the specific system and/or product configuration you purchased.
- Incorrect operation or installation, or failure of the user to effectively maintain the system, relieves the manufacturer (and seller) from all or any responsibility for consequent noncompliance, damage, or injury.
- The text, images and graphics contained in the manual are for the purpose of illustration and reference only.
- All data contained herein subject to change without prior notice.
- In no event shall manufacturer be liable for any special, direct, indirect, incidental, consequential, exemplary or punitive damages (including, without limitation, any and all damages from business interruption, loss of profits or revenue, cost of capital or loss of use of any property or capital or injury).
- All graphics in this manual are for reference only, some deviation between the image(s) and the actual product may occur.
- All wiring diagrams are intended for reference only, the photograph or graphic of the PCB(s) are intended for clearer illustration and understanding of the product and may differ from the actual PCB(s).

## 1. Introduction

The Open to Secure™ (O2S®) family of readers are multi-format contactless smart card readers for use in access control system solutions.

The AY-x6x70 readers support reading O2S ID data and the CSN from MIFARE Plus<sup>®</sup> and MIFARE<sup>®</sup> Classic EV1 credentials.

The AY-x6x80 readers support reading O2S ID Data and the CSN from  $\rm MIFARE^{\circledast}$  DESFire^ EV1 and MIFARE Classic EV1 credentials.

O2S ID data is stored in the secure memory of the MIFARE credential. O2S ID data is AES 128-bit encrypted during transmission to the reader for MIFARE Plus and DESFire EV1 credentials.

### 1.1 Box Content

Before beginning, verify that all of the following is in the box. If anything is missing, please report the discrepancy to your nearest Rosslare office.

- One O2S reader
- Installation kit Includes two wall plugs, two mounting screws, security Torx screw, and security Torx screw tool
- Installation and operating instructions

## 2. Technical Specifications

| Electrical<br>Characteristics | AY-G H6xx0                                                                 |  |
|-------------------------------|----------------------------------------------------------------------------|--|
| Power Supply Type             | Linear (recommended)                                                       |  |
| Operating Voltage Range       | 6 to 16 VDC                                                                |  |
| Current @ 12 V                | Standby: 85 mA                                                             |  |
|                               | Maximum: 110 mA                                                            |  |
| Read Range for G Models*      | MIFARE Classic EV1: 40 to 45 mm (1.5 to 1.8 in.)                           |  |
|                               | MIFARE Plus: 25 mm (1 in.)                                                 |  |
|                               | MIFARE DESFire EV1: 25 mm (1 in.)                                          |  |
| Read Range for H Models*      | MIFARE Classic EV1: 40 to 45 mm (1.5 to 1.8 in.)                           |  |
|                               | MIFARE Plus: 30 mm (1.2 in.)                                               |  |
|                               | MIFARE DESFire EV1: 30 mm (1.2 in.)                                        |  |
| LED Control Input 1**         | Green LED control, TTL                                                     |  |
| LED Control Input 2**         | Red LED control, TTL                                                       |  |
| Auxiliary Input**             | Buzzer control, TTL                                                        |  |
| Auxiliary Output**            | Tamper output (open collector, active low, max. sink current 30 mA)        |  |
| Maximum Cable Distance        | Wiegand: 150 m (500 ft) with 18-AWG cable                                  |  |
| to Controller                 | OSDP (RS-485): 1200 m (4,000 ft) with 2x2<br>18-AWG twisted shielded cable |  |
| Environmental Characteristics |                                                                            |  |
| Operating Temp. Range         | -31°C to 63°C (-24°F to 145°F)                                             |  |
| Operating Humidity Range      | 0 to 95% (non-condensing)                                                  |  |
| Outdoor Usage                 | Weather-resistant meets IP65 enoxy-potted                                  |  |

\* Measured using Rosslare O2S ISO cards. Range also depends on electrical environment and proximity to metal.

suitable for indoor and outdoor use

\*\* Standard configuration. Custom configurations are available.

| Physical Characteristics                        |                                                           |  |
|-------------------------------------------------|-----------------------------------------------------------|--|
| Dimensions of Pigtail<br>Models                 | AY-G6xx0: 145.3 x 42.0 x 23.0 mm<br>(5.7 x 1.7 x 0.9 in.) |  |
| (H x W x D)                                     | AY-H6xx0: 120.0 x 80.0 x 23.0 mm<br>(4.7 x 3.2 x 0.9 in.) |  |
| Dimensions of Terminal<br>Block and OSDP Models | AY-G6xx0: 145.3 x 42.0 x 31.0 mm<br>(5.7 x 1.7 x 1.2 in.) |  |
| (H x W x D)                                     | AY-H6xx0: 120.0 x 80.0 x 31.0 mm<br>(4.7 x 3.2 x 1.2 in.) |  |
| Weight of Pigtail Models                        | AY-G6270: 155 g (5.5 oz)                                  |  |
|                                                 | AY-G6280: 153 g (5.4 oz)                                  |  |
|                                                 | AY-G6370: 236 g (8.3 oz)                                  |  |
|                                                 | AY-G6380: 231 g (8.1 oz)                                  |  |
|                                                 | AY-H6270: 161 g (5.7 oz)                                  |  |
|                                                 | AY-H6280: 168 g (5.9 oz)                                  |  |
|                                                 | AY-H6370: 220 g (7.8 oz)                                  |  |
|                                                 | AY-H6380: 218 g (7.7 oz)                                  |  |
| Weight of Terminal Block                        | AY-G6270: 144 g (5.1 oz)                                  |  |
| and OSDP Models                                 | AY-G6280: 135 g (4.8 oz)                                  |  |
|                                                 | AY-G6370: 218 g (7.7 oz)                                  |  |
|                                                 | AY-G6380: 219 g (7.7 oz)                                  |  |
|                                                 | AY-H6270: 147 g (5.2 oz)                                  |  |
|                                                 | AY-H6280: 144 g (5.1 oz)                                  |  |
|                                                 | AY-H6370: 196 g (6.9 oz)                                  |  |
|                                                 | AY-H6380: 201 g (7.1 oz)                                  |  |

## 3. Mounting

### To mount the units:

- 1. Determine an approximate location for the reader.
- 2. Peel off the back of the self-adhesive mounting label template and place it at the required mounting location.
- 3. Using the template as a guide, drill two holes (sizes indicated on the template) used for mounting the back plate onto the surface (Figure 1).

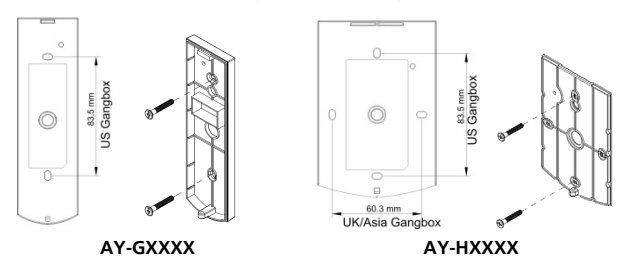

### Figure 1: Mounting

- 4. Insert a suitable wall plug into each screw hole.
- 5. Drill a 10-mm (7/16") hole for the cable.
- 6. Screw the back plate onto the wall.
- 7. Connect the reader to the controller (see Chapter 4). A linear type power supply is recommended.
- 8. Attach the reader to the back plate and secure the reader to the back plate with the provided security screw and tools.

## 4. Wiring Instructions

The units are supplied with a 10-conductor  $18^{\prime\prime}$  (46 cm) pigtail or with 10 terminal blocks.

### To connect a pigtail reader to the controller:

- 1. Prepare the reader cable by cutting its jacket back 3.2 cm  $(1\frac{1}{1}")$  and strip the insulation from the wires 1.3 cm  $(\frac{1}{2}")$ .
- 2. Prepare the controller cable by cutting its jacket back 3.2 cm (1¼") and strip the insulation from the wires 1.3 cm (½").
- Splice the reader's pigtail wires to the corresponding controller wires (as indicated in Table 1) and cover each joint with insulating tape.

| Terminals | Wire Color | Output           |
|-----------|------------|------------------|
| 1         | Red        | VIN 6 ~ 16 VDC   |
| 2         | Black      | Shield/Ground    |
| 3         | Green      | Data 0 / Data    |
| 4         | White      | Data 1 / Clock   |
| 5         | Purple     | Tamper Output    |
| 6         | Orange     | Green LED CTL    |
| 7         | Brown      | Red LED CTL      |
| 8         | Yellow     | Buzzer CTL       |
| 9         | Blue       | OSDP* / RS-485-A |
| 10        | Gray       | OSDP* / RS-485-B |

### Table 1: Wiring

\*OSDP (selected models)

4. Trim and cover all unused conductors.

Note

- The individual wires from the reader are color coded according the Wiegand standard.
- When using a separate power supply for the reader, this supply and that of the controller must have a common ground.
- The reader's cable shield wire should be preferably attached to an earth ground, or a signal ground connection at the panel, or power supply end of the cable. This configuration is best for shielding the reader cable from external interference.

### To connect a terminal block reader to the controller:

- 1. Prepare the controller cable by cutting its jacket back 5 cm (2") and strip the insulation from the wires 1.3 cm (½").
- 2. Connect the controller cable to the terminals (see Table 1).

### 5. Reader Operation

Once the reader is wired to a power supply and to the controller, you should test the reader.

### To test the reader:

1. Power up the reader.

The beeper sounds three times and the LED turns red, blue, and green, to indicate that the reader is working properly. The LED returns to its Standby mode (red for the AY-x6x70 series and blue for the AY-x6x80 series).

2. Present the appropriate type of proximity card to the reader or enter a valid keypad entry.

The reader emits a beep (0.5 seconds). The LED changes momentarily to green and then returns to its Standby mode (red for the AY-x6x70 series and blue for the AY-x6x80 series).

The reader transmits the card's data or the keypad entry to the controller for validation.

## 6. Proximity Operation

### 6.1 Supported Credential Technologies

O2S readers support reading from the secure memory of the following credential technologies:

- AY-H6x80 and AY-G6x80
  - MIFARE DESFire EV1 (2K, 4K, 8K)
  - MIFARE Classic EV1 (1K, 4K)
- AY-H6x70 and AY-G6x70
  - MIFARE Plus X (2K, 4K)
  - MIFARE Plus S (2K, 4K)
  - MIFARE Classic EV1 (1K, 4K)

### 6.2 Wiegand Output

For O2S credentials, the reader outputs the ID data stored in the secure memory (sector/file) of the credential. The ID data defines the output as Wiegand and also determines the bit length of the output. For example, when reading an O2S 26A format credential, the reader outputs a Wiegand 26-Bit ID.

For non-O2S credentials, the reader outputs the CSN of the credential as a Wiegand 32-Bit ID.

## 7. Keypad Operation Instructions

This chapter is relevant to models AY-G63x0 and AY-H63x0.

### 7.1 Programming Menu

Some but not all of the reader options can be programmed using the unit's keypad driven Programming Menu System. During the unit's manufacturing process, certain codes and settings are preprogrammed. These settings are called the default factory settings.

Table 2 shows the names of all the menus.

Default factory settings are marked by \*.

| Table 2: Reader | Programming | Menu |
|-----------------|-------------|------|
|-----------------|-------------|------|

| Menu Description |                                                                          | Default |
|------------------|--------------------------------------------------------------------------|---------|
| 1                | Selecting Keypad Transmission Format                                     |         |
|                  | 1 – Single Key, Wiegand 6-Bit (Rosslare Format)                          | *       |
|                  | 2 – Single Key, Wiegand 6-Bit with Nibble + Parity Bits                  |         |
|                  | 3 – Single Key, Wiegand 8-Bit, Nibbles Complemented                      |         |
|                  | 4 – 4 Keys Binary + Facility code, Wiegand 26-Bit                        |         |
|                  | 5 – 1 to 5 Keys + Facility code, Wiegand 26-Bit                          |         |
|                  | 6 – 6 Keys Binary-Coded Decimal (BCD) and Parity Bits,<br>Wiegand 26-Bit |         |
|                  | 8 – 1 to 8 Keys BCD, Clock & Data                                        |         |
|                  | 9 – Single key, Wiegand 4-Bit                                            |         |
| 3                | Changing the Programming code                                            | 1234    |
| 4                | Changing the Facility code                                               | 0       |
| 6                | Setting the Backlight                                                    |         |
|                  | Always off                                                               |         |
|                  | Always on                                                                | *       |
|                  | 10 sec. backlight after key press, otherwise off                         |         |
|                  | 10 sec. backlight after key press, otherwise dimmed                      |         |
| 0                | Return to Factory Default Settings                                       |         |

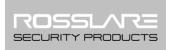

### 7.2 Entering Programming Mode

To reach the Programming Menu System, the unit must first be placed into Programming mode.

### To enter Programming mode:

1. Press # four times.

The yellow LED blinks.

2. Enter your Programming code.

If the Programming code is valid, and the unit is in Programming mode and the yellow LED is lit.

The factory 4-digit Programming code is 1234.
 If a Programming code is not entered within 30 seconds, the unit returns to Standby mode.

### 7.3 Exiting Programming Mode

### To exit Programming mode:

1. Press #.

You hear a buzzing beep. This indicates that the unit has returned to Standby mode.

Wrong entries may reset the reader back to Standby mode. While in Programming mode, if no key is pressed for 30 seconds, the unit exits Programming mode and returns to Standby mode.

### 7.4 Selecting Keypad Transmission Format

The units have 8 different keypad transmission formats from which to select.

### To select the keypad transmission format:

- 1. Enter Programming mode.
- 2. Press 1 to enter Menu 1.

The green LED blinks.

3. Enter the appropriate option number for the keypad transmission format that you wish to select (see Table 3).

If an incorrect option number is entered, the reader returns to Standby mode and the keypad transmission format remains unchanged.

The system returns to Standby mode.

You hear three beeps and the green LED blinks.

• Only one keypad transmission format can be active at any one time.

Note

• When using the keypad transmission format "1 to 8 keys BCD, Clock & Data" (Option 8) an additional input is required to specify the number of keys in the PIN code.

### 7.5 Keypad Transmission Format Option Number

See Table 3 to determine the Option Number for the Keypad Transmission Format you wish to select.

| Keypad Transmission Format                          | <b>Option Number</b> |
|-----------------------------------------------------|----------------------|
| Single Key, Wiegand 6-Bit (Rosslare Format)         | 1*                   |
| Single Key, Wiegand 6-Bit with Nibble + Parity Bits | 2                    |
| Single Key, Wiegand 8-Bit, Nibbles Complemented     | 3                    |
| 4 Keys Binary + Facility code, Wiegand 26-Bit       | 4                    |
| 1 to 5 Keys + Facility code, Wiegand 26-Bit         | 5                    |
| 6 Keys BCD and Parity Bits, Wiegand 26-Bit          | 6                    |
| 1 to 8 Keys BCD, Clock & Data Single Key            | 8                    |
| Single Key, Wiegand 4-Bit                           | 9                    |

### Table 3: Keypad Transmission Format

Reader settings are affected by keypad programming settings. Settings are preset by the last keypad operation.

More information on each of the different keypad transmission formats is available in the following subsections.

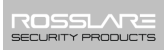

## 7.5.1 Option 1: Single Key, Wiegand 6-Bit (Rosslare Format)

Each key press immediately sends 4 bits with 2 parity bits added – even parity for the first 3 bits and odd parity for the last 3 bits.

| 0 = 1 1010 0 = "A" in Hexadecimal | 6 = 1 0110 0                      |
|-----------------------------------|-----------------------------------|
| 1 = 0 0001 0                      | 7 = 1 0111 1                      |
| 2 = 0 0010 0                      | 8 = 1 1000 1                      |
| 3 = 0 0011 1                      | 9 = 1 1001 0                      |
| 4 = 1 0100 1                      | * = 1 1011 1 = "B" in Hexadecimal |
| 5 = 1 0101 0                      | # = 0 1100 1 = "C" in Hexadecimal |

## 7.5.2 Option 2: Single Key, Wiegand 6-Bit Nibble and Parities

Each key press immediately sends 4 bits with 2 parity bits added – even parity for the first 3 bits and odd parity for the last 3 bits.

| 0 = 0 0000 1 | 6 = 1 0110 0                      |
|--------------|-----------------------------------|
| 1 = 0 0001 0 | 7 = 1 0111 1                      |
| 2 = 0 0010 0 | 8 = 1 1000 1                      |
| 3 = 0 0011 1 | 9 = 1 1001 0                      |
| 4 = 1 0100 1 | * = 1 1010 0 = "A" in Hexadecima  |
| 5 = 1 0101 0 | # = 1 1011 1 = "B" in Hexadecimal |

### 7.5.3 Option 3: Single Key, Wiegand 8-Bit Nibbles Complemented

This options inverts the most significant bits in the message leaving the least 4 significant bits as BCD representation of the key. The host system receives an 8-bit message.

| 0 = 11110000 | 6 = 10010110                      |
|--------------|-----------------------------------|
| 1 = 11100001 | 7 = 10000111                      |
| 2 = 11010010 | 8 = 01111000                      |
| 3 = 11000011 | 9 = 01101001                      |
| 4 = 10110100 | * = 01011010 = "A" in Hexadecimal |
| 5 = 10100101 | # = 01001011 = "B" in Hexadecimal |

### 7.5.4 Option 4: 4 Keys Binary + Facility Code, Wiegand 26-Bit

This option buffers 4 keys and outputs keypad data with a 3-digit Facility code like a standard 26-bit card output.

The Facility code is set in Programming Menu 4 and can be in the range 000 to 255. The factory default setting for the Facility code is 000 (see Section 7.7 for more information).

The keypad PIN code is 4 digits in length and can range between 0000 and 9999. On the fourth key press of the 4-digit PIN code, the data is sent across the Wiegand Data lines as binary data in the same format as a 26-bit card.

If \* or # are pressed during PIN code entry, the keypad clears the PIN code entry buffer, generates a beep, and is ready to receive a new 4-digit keypad PIN code.

If the entry of the 4-digit keypad PIN code is disrupted and no number key is pressed within 5 seconds, the keypad clears the PIN code entry buffer, generates a beep, and is ready to receive a new 4-digit keypad PIN code:

(EP) FFFF FFFF AAAA AAAA AAAA AAAA (OP)

Where:

EP = Even parity for first 12 bits

OP = Odd parity for last 12 bits

F = 8-Bit Facility code

A = 16-Bit code generated from keyboard

## 7.5.5 Option 5: 1 to 5 Keys + Facility Code, Wiegand 26-Bit

Option 5 buffers up to 5 keys and outputs keypad data with a Facility code like a 26-bit card output.

The Facility code is set in Programming Menu 4 and can be in the range 000 to 255. The factory default setting for the Facility code is 000 (see Section 7.7 for more information). The keypad PIN code can be one to five digits in length and can range between 1 and 65,535.

When entering a keypad PIN code that is less than 5 digits in length, **#** must be pressed to signify the end of PIN code entry. For keypad PIN codes that are 5 digits in length, on the fifth key press of the 5-digit PIN code, the data is sent across the Wiegand Data lines as binary data in the same format as a 26-bit card.

If \* is pressed during PIN code entry or a PIN code greater than 65,535 is entered, the keypad clears the PIN code entry buffer, generates a beep and is ready to receive a new 5-digit keypad PIN code.

If the entry of the 1- to 5-digit keypad PIN code is disrupted and a number key or **#** is not pressed within 5 seconds, the keypad clears the PIN code entry buffer, generates a medium length beep, and is ready to receive a new 1- to 5-digit keypad PIN code:

(EP) FFFF FFFF AAAA AAAA AAAA AAAA (OP)

Where:

EP = Even parity for first 12 bits

OP = Odd parity for last 12 bits

F = 8-Bit Facility code

A = 16-Bit code generated from keyboard

### 7.5.6 Option 6: 6 Keys BCD and Parity Bits, Wiegand 26-Bit

This option sends buffer of 6 keys, adds parity, and sends a 26-bit BCD message. Each key is a four bit equivalent of the decimal number.

The keypad PIN code must be 6 key presses in length. On the sixth key press of the 6-digit PIN code, the data is sent across the Wiegand Data lines as a BCD message.

If the entry of the 6-digit keypad PIN code is disrupted and a number key or **#** is not pressed within 5 seconds, the keypad clears the PIN code entry buffer, generates a medium length beep, and is ready to receive a new 6-digit keypad PIN code:

(EP) AAAA BBBB CCCC DDDD EEEE FFFF (OP)

Where:

EP = Even parity for first 12 bits

OP = Odd parity for last 12 bits

| A = The first key entered | D = Fourth key entered |
|---------------------------|------------------------|
| B = Second key entered    | E = Fifth key entered  |
| C = Third key entered     | F = Sixth key entered  |

### 7.5.7 Option 8: 1 to 8 Keys BCD, Clock & Data

Option 8 buffers up to 8 keys and outputs keypad data without a Facility code like standard Clock and Data card output.

The keypad PIN code can be one to eight digits in length. The PIN code length is selected while programming the reader for Option 8. The reader transmits the data when it receives the last key press of the PIN code. The data is sent across the two data output lines as binary data in Clock & Data format.

If \* or **#** is pressed during PIN code entry, the keypad clears the PIN code entry buffer, generates a beep, and is ready to receive a new keypad PIN code.

If the entry of the keypad PIN code is disrupted and a number key or **#** is not pressed within 5 seconds, the keypad clears the PIN code entry buffer, generates a medium length beep, and is ready to receive a new keypad PIN code.

Note

When using the keypad transmission format "1 to 8 keys BCD, Clock & Data" (Option 8), an additional input is required to specify the number of keys in the PIN code.

### 7.5.8 Option 9: Single Key, Wiegand 4-Bit

With this option, each key press immediately sends 4 bits of data, with no parity bits added.

 0 = 0000
 6 = 0110

 1 = 0001
 7 = 0111

 2 = 0010
 8 = 1000

 3 = 0011
 9 = 1001

 4 = 0100
 \*= 1010 = "A" in Hexadecimal

 5 = 0101
 #=1011 = "B" in Hexadecimal

### 7.6 Changing the Programming Code

### To change the Programming code:

- 1. Enter Programming mode.
- 2. Press **3** to enter Menu 3.

The green LED blinks.

3. Enter the new 4-digit code you wish to set as the Programming code.

The system returns to Standby mode.

You hear three beeps and the green LED blinks.

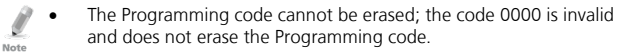

• The factory default 4-digit Programming code is 1234.

### 7.7 Changing the Facility Code

### To change the Facility code:

- 1. Enter Programming mode.
- Press 4 to enter Menu 4. The green LED blinks.
- 3. Enter the new 3-digit code you wish to set as the Facility code.

The system returns to Standby mode.

- You hear three beeps and the green LED blinks
- The Facility code can be in the range of 000 to 255.
- The default Facility code is 0.

### 7.8 Setting the Backlight Behavior

### To set the backlight behavior:

- 1. Enter Programming mode.
- 2. Press 6 to enter Menu 6.

The green LED blinks.

- 3. Enter one of the following codes:
  - 0 Always off
  - 1 Always on
  - 2 Backlight is off, activates for 10 seconds when a key is pressed (Mode LED also goes on), after which it dims until off (Mode LED also goes off)
  - 3 Backlight is dimmed, activates for 10 seconds when a key is pressed (Mode LED also goes on), after which it returns to a dimmed level

The system returns to Standby mode.

You hear three beeps and the green LED blinks

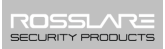

### 7.9 Return to Factory Default Settings

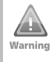

You must be very careful before using this command! This erases the entire memory and returns all codes to their factory default setting.

### To return to factory default settings:

- 1. Enter Programming mode.
- 2. Press 0 to enter Menu 0.

The white LED blinks.

3. Enter your Programming code.

If the Programming code is valid, all memory is erased, you hear three beeps and the controller returns to Standby mode.

If the Programming code is invalid, you hear a long beep and the controller returns to Standby mode without erasing the memory of the controller.

### 7.10 Replacing a lost Programming Code

In the event that the Programming code is forgotten, the unit may be reprogrammed in the field using the following instructions:

- 1. Remove power from the reader.
- Activate tamper by removing the reader from the wall or removing the reader's case.
- 3. Apply power to the reader.
- 4. You now have 10 seconds to enter Programming mode using the factory default Programming code **1234**.

## 8. OSDP Operation

Rosslare O2S readers that support OSDP operation are compatible with most OSDP commands. The reader address is set using DIP switches on the back of the reader.

The DIP switch settings are as follows:

### DIP Switch 1

This switch is used to select the reader output (Wiegand or OSDP):

- Off = Wiegand
- On = OSDP

### DIP Switch 2

This switch is used to determine what cards are read:

- Off = O2S cards and CSN of non-O2S cards
- On = O2S only

### DIP Switch 3

This switch is reserved for future use.

### DIP Switches 4 to 8

These switches set the address of the reader for OSDP protocol.

DIP Switch 4 is MSB and DIP Switch 8 is LSB. The address is the DIP switch state +1.

Examples:

- All the DIP switches in Off position, state is = 0 => address = 1
- All the DIP switches in On position, state is = 0x1F => address = 0x20 = 32
- DIP switches 4, 6, 8 in On position and 5, 7 in Off position, state is = 0x15 => address = 0x16 = 22

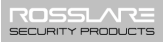

## A. Wiegand Output Formats

The AY-G/H6xx0 can read all Rosslare O2S cards/tags and outputs card ID data in Wiegand format according to the number of bits stored in the secured memory area on the card. The readers support any O2S card from 26-bit to 128-bit.

For more details on supported formats and custom formats, contact your Rosslare Sales representative.

The following subsections show examples for two of the supported O2S formats:

- Wiegand 26-Bit (26A)
- Wiegand 38-Bit (38A)

Table 4 is a key to the tables appearing in the subsections below.

#### Table 4: Bit Description Table

| D | Card Number     |
|---|-----------------|
| F | Facility Code   |
| s | Issue Number    |
| E | Even Parity Bit |
| 0 | Odd Parity Bit  |

### A.1 Rules for Wiegand 26-Bit (26A)

| Field     | ID Data | Facility Code | Parity Bits |
|-----------|---------|---------------|-------------|
| # of Bits | 16      | 8             | 2           |
| Range     | 65,535  | 255           | N/A         |

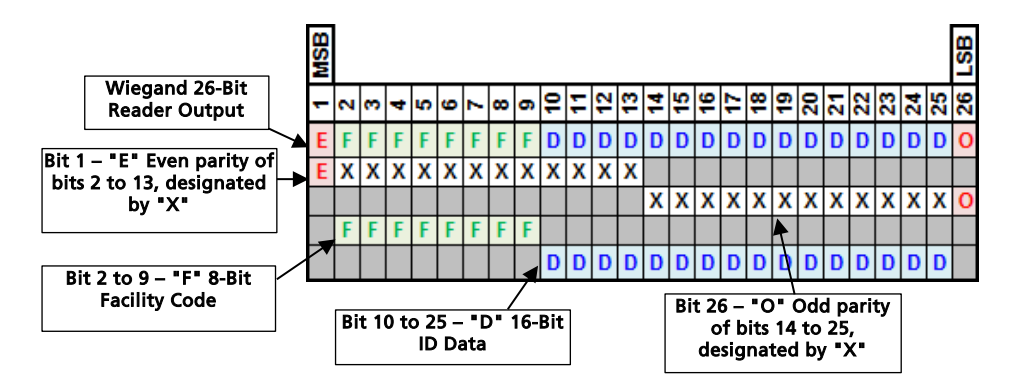

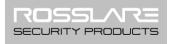

### Example: FC=59, ID=21,003

| BIN | 0 | 0   | 0 | 1 | 1 | 1 | 0 | 1   | 1 | 0 | 1 | 0 | 1 | 0 | 0 | 1 | 0   | 0   | 0 | 0 | 0 | 1 | 0 | 1 | 1 | 1 |
|-----|---|-----|---|---|---|---|---|-----|---|---|---|---|---|---|---|---|-----|-----|---|---|---|---|---|---|---|---|
| HEX |   | 3 B |   |   |   |   |   | 5 2 |   |   |   |   |   |   |   |   | (   | )   |   |   |   |   |   |   |   |   |
| DEC |   | 59  |   |   |   |   |   |     |   |   |   |   |   |   |   | 1 | 21, | 00: | 3 |   |   |   |   |   |   |   |

### A.2 Rules for Wiegand 38-Bit (38A)

| Field     | ID Data | Facility Code | Site Code | Issue Number | Parity Bits |
|-----------|---------|---------------|-----------|--------------|-------------|
| # of Bits | 16      | 10            | 7         | 2            | 3           |
| Range     | 65,535  | 1,023         | 127       | 3            | N/A         |

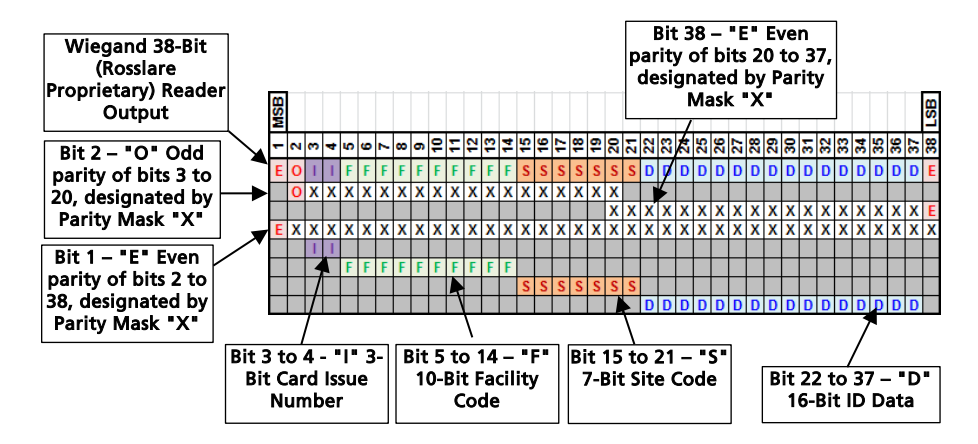

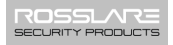

### Example: ISSUE No=0, FC=905, Site Code=103, ID=9,029

| BIN | Τ | 0 | 0 | 0 | 0 | 1   | 1 | 1 | 0 | 0 | 0 | 1 | 0 | 0   | 1 | 1 | 1 | 0 | 0 | 1 | 1 | 1     | 0 | 0 | 1 | 0 | 0   | 0 | 1 | 1 | 0 | 1 | 0  | 0 | 0 | 1 | 0 | 1 | 0 |
|-----|---|---|---|---|---|-----|---|---|---|---|---|---|---|-----|---|---|---|---|---|---|---|-------|---|---|---|---|-----|---|---|---|---|---|----|---|---|---|---|---|---|
| HEX |   |   |   | ( | ) | 3   | 3 |   | 8 | 3 |   |   | 9 |     |   |   | 6 |   |   | 7 |   |       | 2 |   |   |   | 3 4 |   |   |   |   |   | ŧ. |   | 5 |   |   |   |   |
| DEC |   |   |   | ( | ) | 905 |   |   |   |   |   |   |   | 103 |   |   |   |   |   |   |   | 9,029 |   |   |   |   |     |   |   |   |   |   |    |   |   |   |   |   |   |

## B. Declaration of Conformity

This device complies with Part 15 of the FCC Rules. Operation is subject to the following two conditions:

- This device may not cause harmful interference.
- This device must accept any interference received, including interference that may cause undesired operation.

Changes or modifications not expressly approved by the party responsible for compliance could void the user's authority to operate the equipment.

This equipment has been tested and found to comply with the limits for a Class B digital device, pursuant to part 15 of the FCC Rules. These limits are designed to provide reasonable protection against harmful interference in a residential installation.

This equipment generates, uses, and can radiate radio frequency energy and, if not installed and used in accordance with the instructions, may cause harmful interference to radio communications. However, there is no guarantee that interference will not occur in a particular installation. If this equipment does cause harmful interference to radio or television reception, which can be determined by turning the equipment off and on, the user is encouraged to try to correct the interference by one or more of the following measures:

- Reorient or relocate the receiving antenna.
- Increase the separation between the equipment and receiver.
- Connect the equipment into an outlet on a circuit different from that to which the receiver is connected.
- Consult the dealer or an experienced radio/TV technician for help.

## C. Limited Warranty

The full ROSSLARE Limited Warranty Statement is available in the Quick Links section on the ROSSLARE website at <u>www.rosslaresecurity.com</u>.

Rosslare considers any use of this product as agreement to the Warranty Terms even if you do not review them.

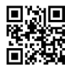

### Asia Pacific, Middle East, Africa

Rosslare Enterprises Ltd. Kowloon Bay, Hong Kong Tel: +852-2795-5630 Fax: +852-2795-1508 support.apac@rosslaresecurity.com

### United States and Canada

Rosslare Security Products, Inc. Southlake, TX, USA Toll Free: +1-866-632-1101 Local: +1-817-305-0006 Fax: +1-817-305-0069 support.na@rosslaresecurity.com

### Europe

Rosslare Israel Ltd. Rosh HaAyin, Israel Tel: +972-3-938-6838 Fax: +972-3-938-6830 support.eu@rosslaresecurity.com

### Latin America

Rosslare Latin America Buenos Aires, Argentina Tel: +54-11-4001-3104 support.la@rosslaresecurity.com

### China

Rosslare Electronics (Shenzhen) Ltd. Shenzhen, China Tel: +86-755-8610 6842 Fax: +86-755-8610 6101 support.cn@rosslaresecurity.com

### India

Rosslare Electronics India Pvt Ltd. Tel/Fax: +91-20-40147830 Mobile: +91-9975768824 sales.in@rosslaresecurity.com

# ROSSLARE

www.rosslaresecurity.com

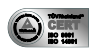

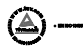

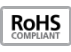

CE